### 可視化の基礎-4

### 担当教員 大野

概要

### 連番画像からムービーを作成

- 1. 画像同士の重ね合わせ (ペイント)
- 2. 画像フォーマットの一括変換 (ImageJ)
- 3. 画像への簡単な処理 (ImageJ)
- 4. 連番画像から動画作成 (ImageJ)
- 5. 動画圧縮 (ムービーメーカー)
- 6. プレゼンテーションソフトへの取り込み

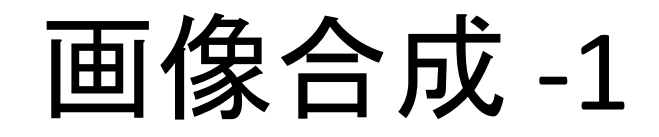

- title.bmpとimage\_sequence1¥projectile1\_001.bmpをペイント で開く
- ペイントは、スタート → すべてのプログラム→ Windowsアクセサリ → ペイント にある

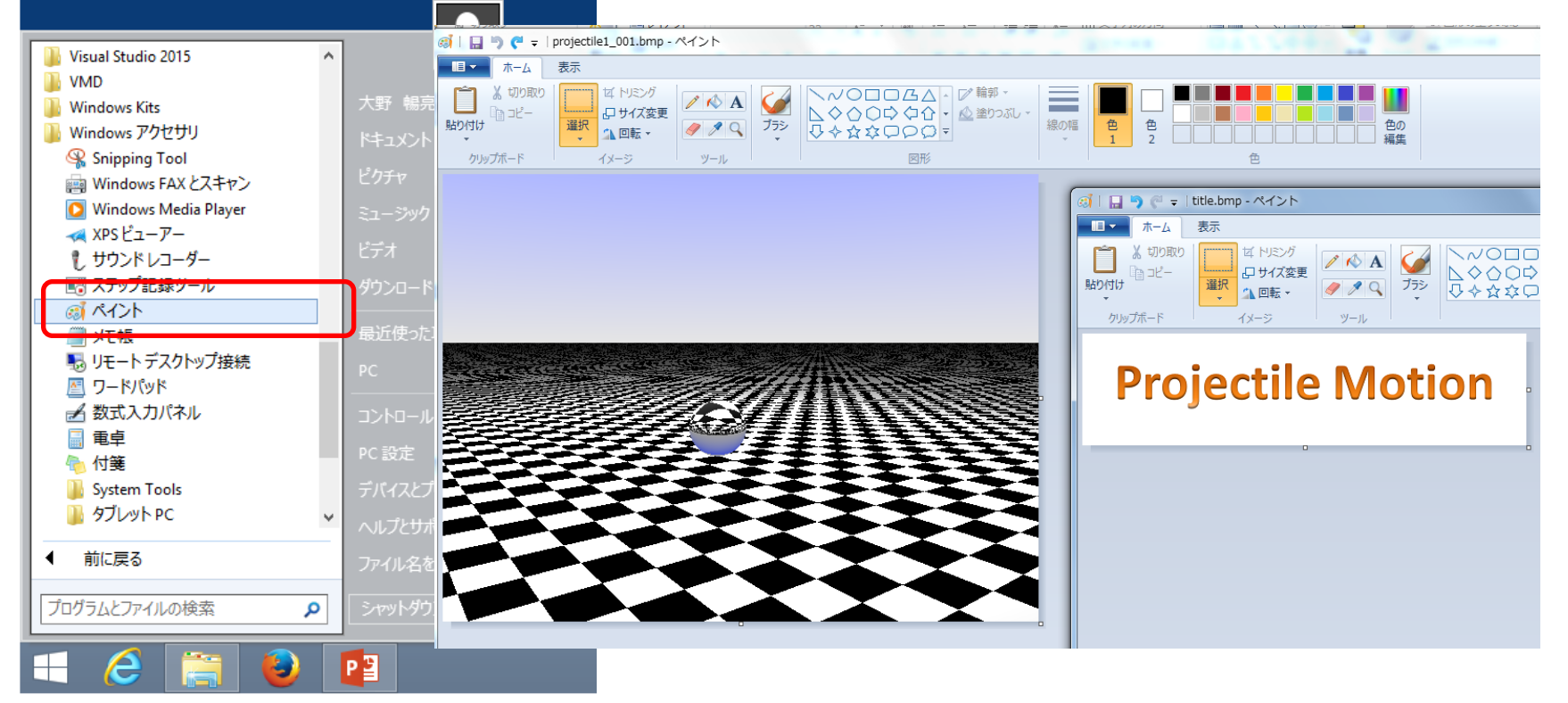

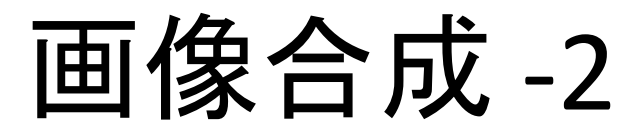

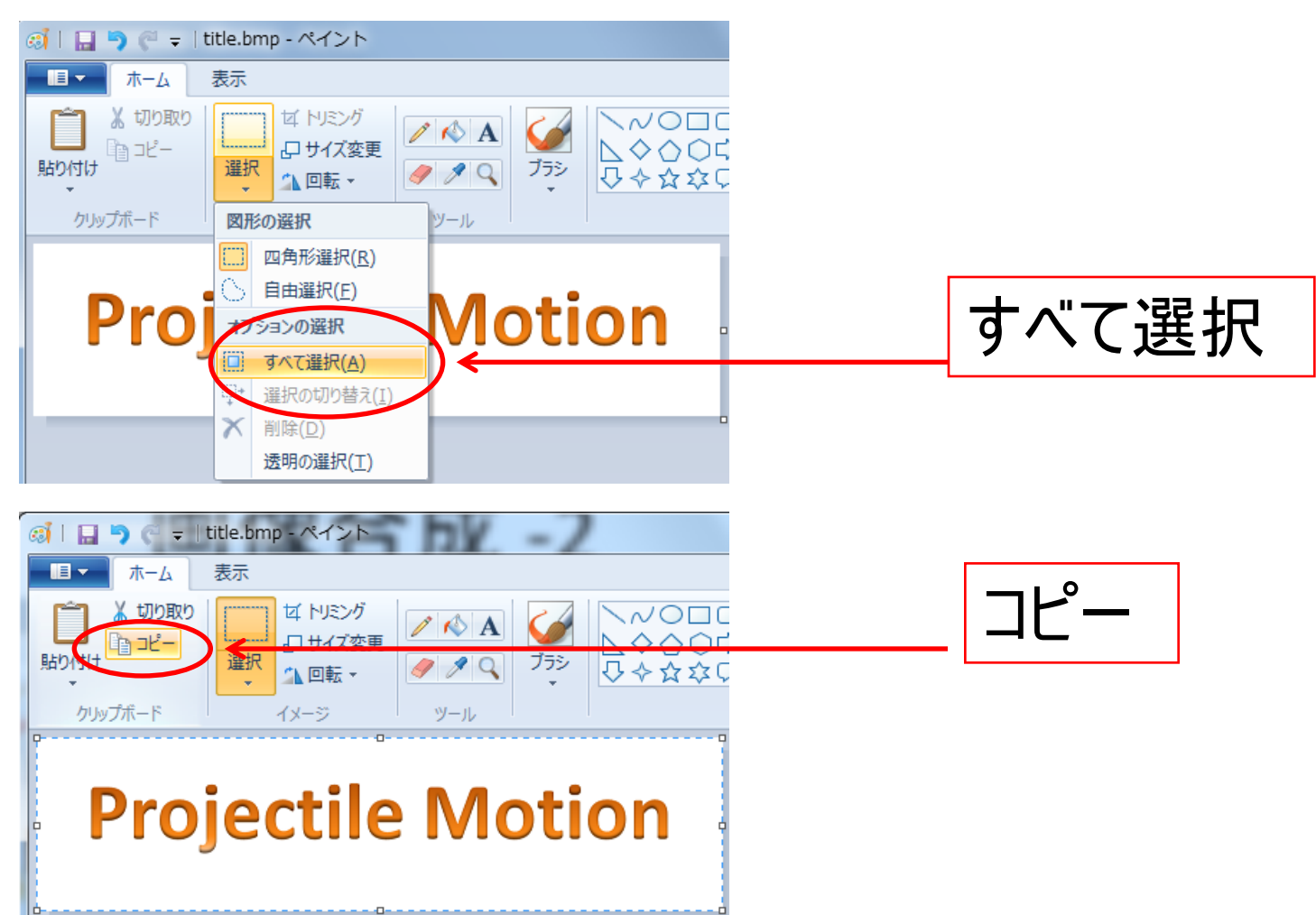

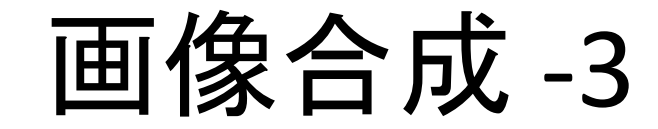

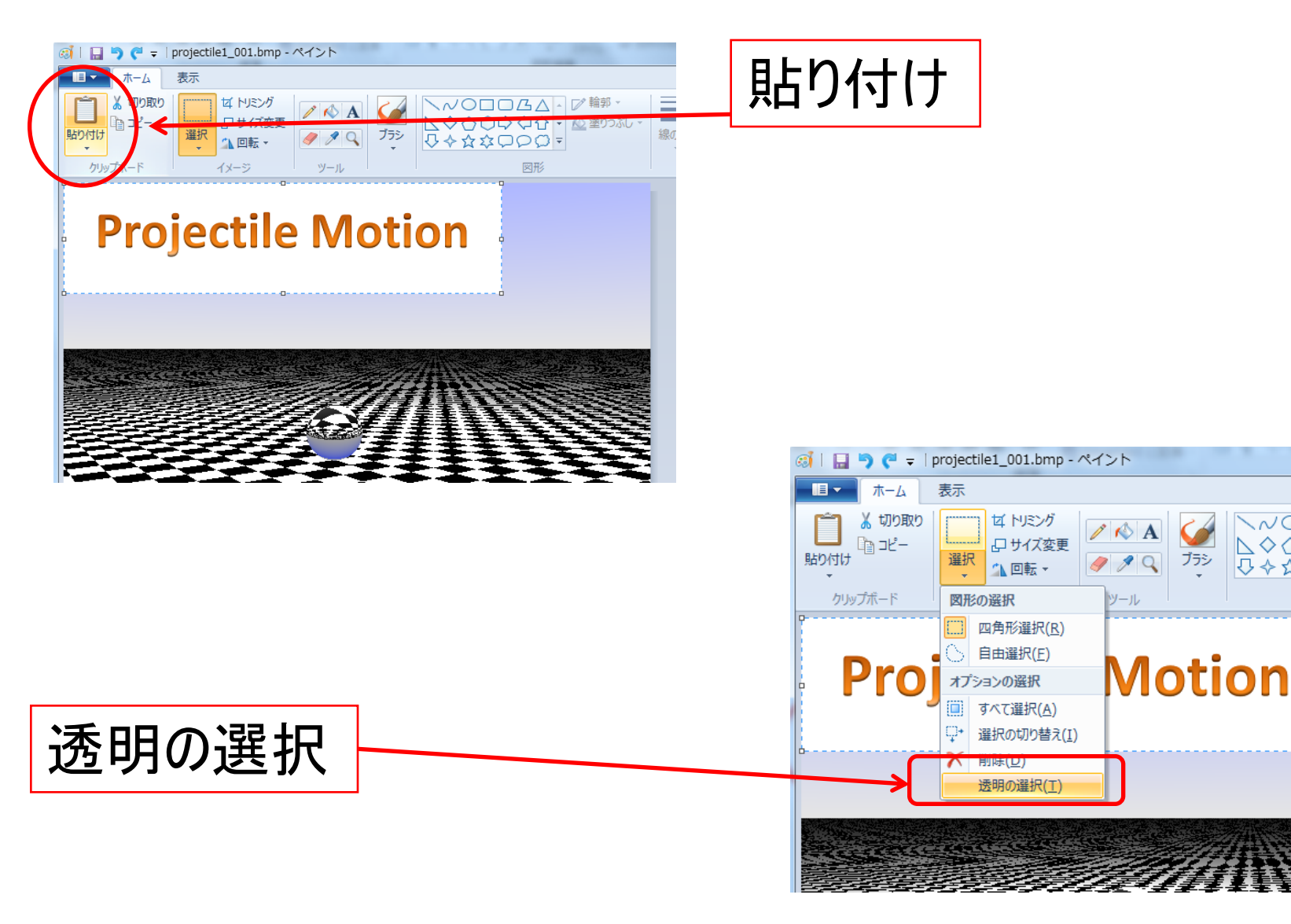

NODDA

 $\Diamond \land \bigcirc \Diamond \Diamond$ 

0 < 2 2 0 0

ブラシ

## 画像合成-4

|                          | 好きなところに移動                                                                                                    |
|--------------------------|----------------------------------------------------------------------------------------------------|
| Projectic//lonon         | <ul> <li>         留訳 ビリバメ変更 152 「ハンワリマンゴ」「型 至 リノムリン・ 19の5 一番 由 」 「 「 」 」 」         </li> <li></li></ul>                                                                                                    |
|                          | 空理 ▼ 新しいフパレダー                                                                                                    |
|                          | ☆お気に入り     名削     更新日時     種類     サイス       ● ダウンロード     ● image_sequence1     2011/10/07 15:35     ファイル フォル       ● 最近長示した場所     ● ittle.bmp     2011/10/07 15:33     ファイル フォル       ● ittle.bmp     2011/10/07 15:33     BMP ファイル     168 KB |
| projectile1_000.bmpとして保存 | ▲     ドキュメント       ■     ピクチャ       ■     ビデオ       ■     ミュージック                                                                                                    |
|                          | ■ コンピュータ<br>ファイル名(N: projectile1_000.bmp<br>ファイルの種類(T: 24 ビット ピットマップ (*.bmp;*.dib)                                                                                                    |
|                          | <ul> <li>● フォルダーの非表示</li> <li>保存(S) キャンセル</li> </ul>                                                                                                    |

### 画像フォーマットの変換-1

### • ImageJを起動

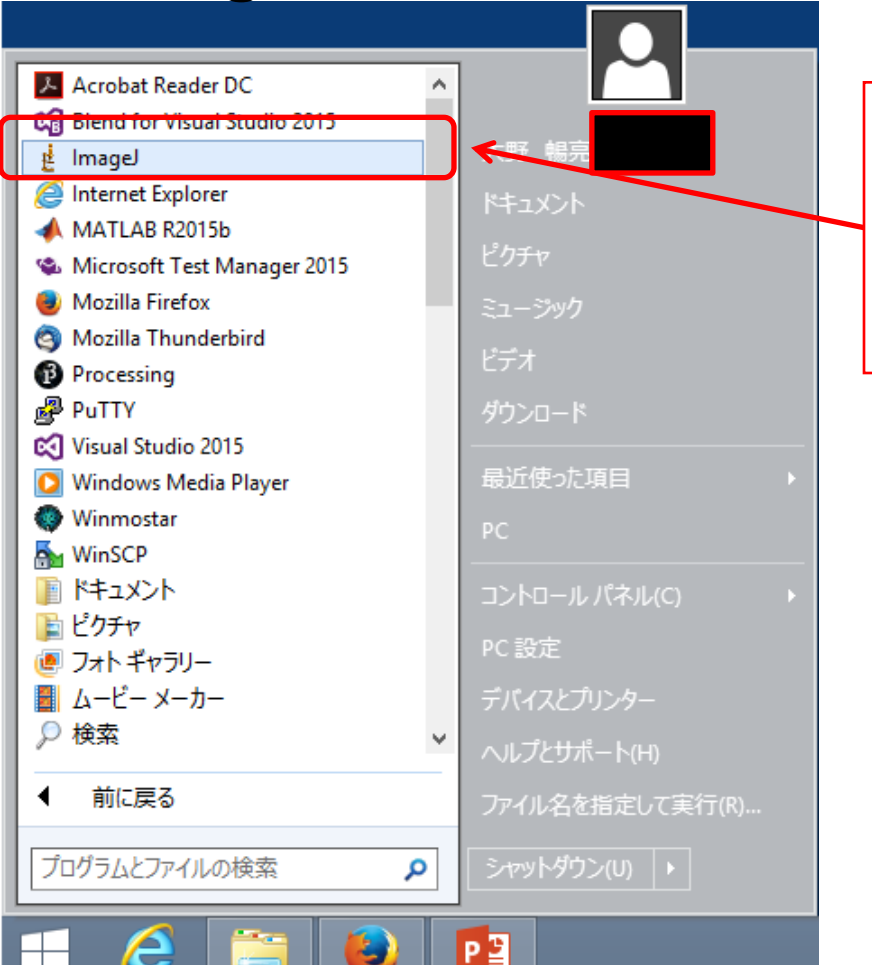

スタート →すべてのプログラム  $\rightarrow$  ImageJ

画像フォーマットの変換-2

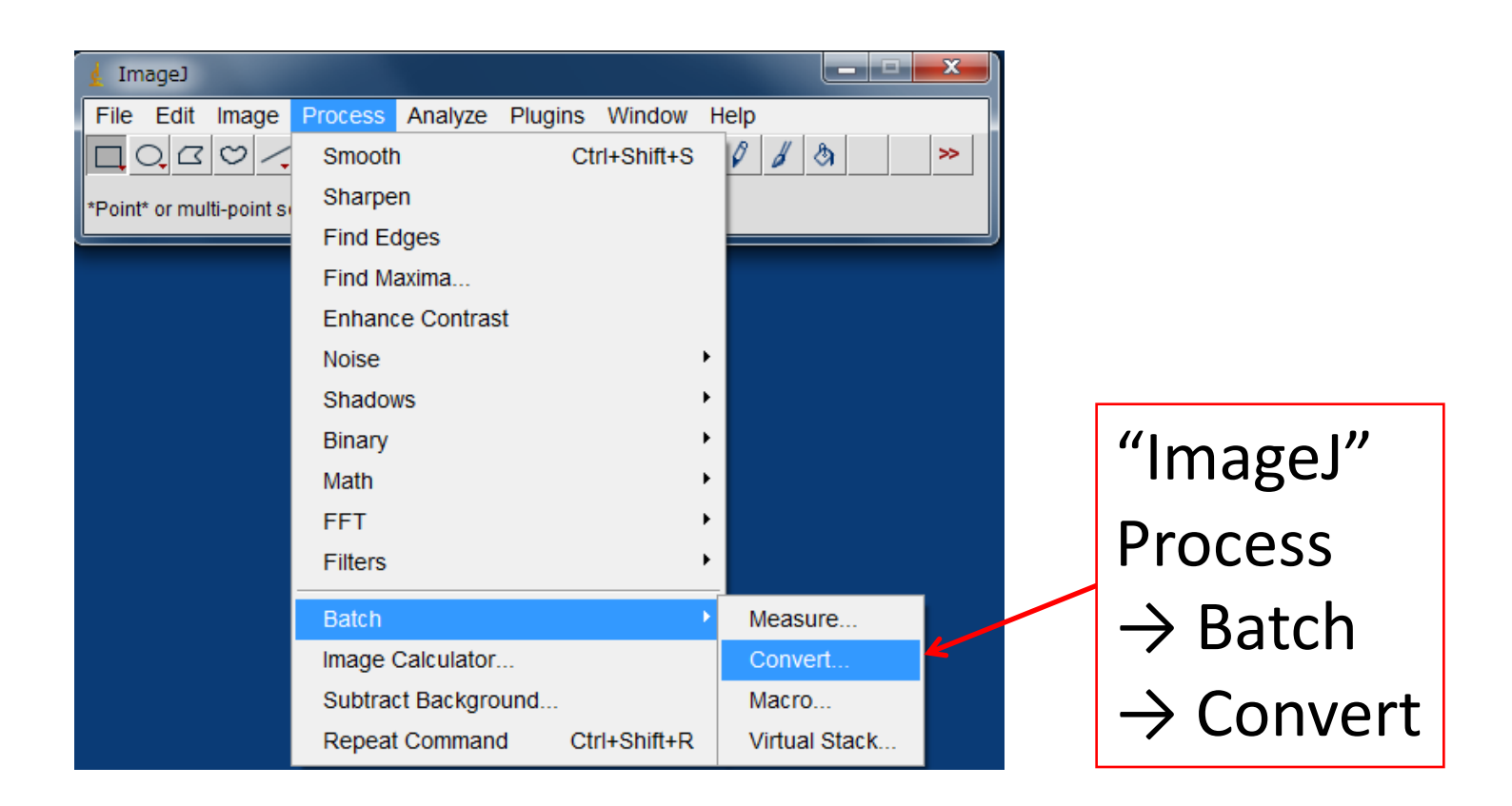

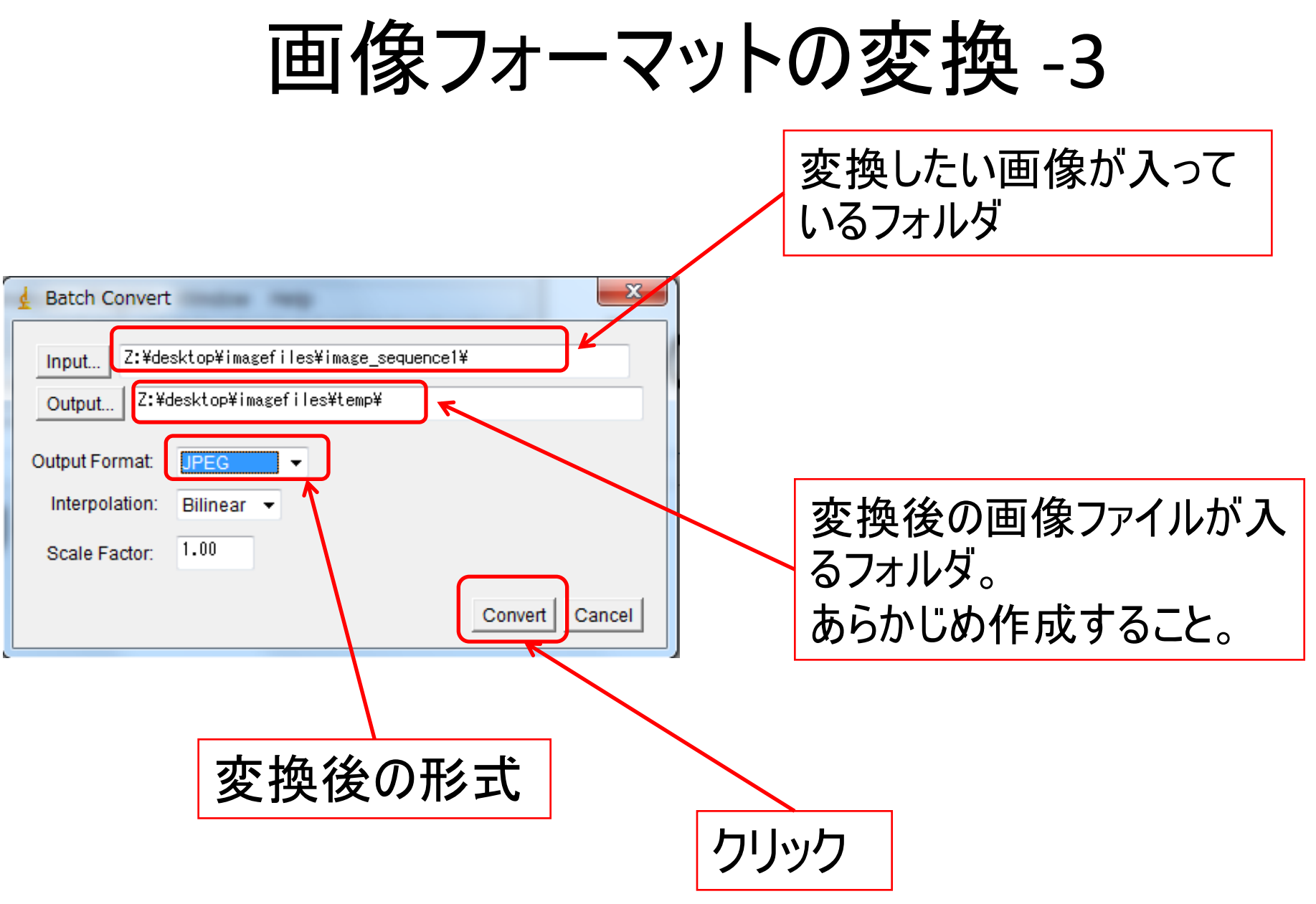

画像フォーマットの変換-4

| 📕   🛃 🚺 🛨      |                             | ima              | ge_sequence1         |                        |    |  |  |
|----------------|-----------------------------|------------------|----------------------|------------------------|----|--|--|
| ファイル ホーム 共有    | 表示                          |                  |                      |                        |    |  |  |
| 🛞 🏵 🝷 🕇 퉬 🕨 in | nagefiles > image_sequence1 |                  |                      |                        |    |  |  |
|                |                             |                  |                      |                        |    |  |  |
| 숡 お気に入り        | 名前                          | 更新日時             | 種類                   | サイズ                    |    |  |  |
| ] ダウンロード       | 🎇 projectile1_001.bmp       | 2011/10/05 12:45 | IrfanView BMP        | 901 KB                 |    |  |  |
| 🔜 デスクトップ       | 🎇 projectile1_002.bmp       | 2011/10/05 12:45 | IrfanView BMP        | 901 KB                 |    |  |  |
| 🗐 最近表示した場所     | 🍀 projectile1_003.bmp       | 2011/10/05 12:45 | IrfanView BMP        | 901 KB                 |    |  |  |
|                | 🍀 projectile1_004.bmp       | 2011/10/05 12:45 | IrfanView BMP        | 901 KB                 |    |  |  |
| PC             | 🍀 projectile1_005.bmp       | 2011/10/05 12:46 | IrfanView BMP        | 901 KB                 |    |  |  |
| ] ダウンロード       | 🍀 projectile1_006.bmp       | 2011/10/05 12:46 | IrfanView BMP        | 901 KB                 |    |  |  |
| 隆 デスクトップ       | 🍀 projectile1_007.bmp       | 2011/10/05 12:46 | IrfanView BMP        | 901 KB                 |    |  |  |
| ドキュメント         | 👬 projectile1_008.bmp       | 2011/10/05 12:46 | IrfanView BMP        | 901 KB                 |    |  |  |
|                |                             |                  |                      |                        |    |  |  |
| ファイル ホーム 共社    | 有 表示                        |                  |                      |                        |    |  |  |
| € ∋ - ↑ 퉫 >    | imagefiles 🕨 temp           |                  |                      |                        |    |  |  |
|                |                             |                  |                      |                        |    |  |  |
| h              | 名前                          | 更新日時             | 種類                   | <i>⊎</i> <del>/⊼</del> |    |  |  |
|                | W susiestilst 001 iss       | 2016/05/10 15    | t Infra View 100 Ei  | 0.00                   |    |  |  |
|                | projectile1_001.jpg         | 2016/05/18 15:   | 1 Interview JPG Fil  | ie 99 KB               |    |  |  |
|                | projectile1_002.jpg         | 2016/05/18 15:   | 1 Interview JPG Fil  | ie 99 KB               |    |  |  |
| ■ 取吐衣示∪に場所     | projectile1_003.jpg         | 2016/05/18 15:   | 51 Intanview JPG Fil | ie 99 KB               |    |  |  |
| - DC           | projectile1_004.jpg         | 2016/05/18 15:   | 51 IITANVIEW JPG Fil | ie 99 KB               | 10 |  |  |
|                | Strate protectile1 005.100  | 2016/05/18 15:   | 51 IntanView JPG Fil | ie 99 KB               | TO |  |  |

 $\sim$ 

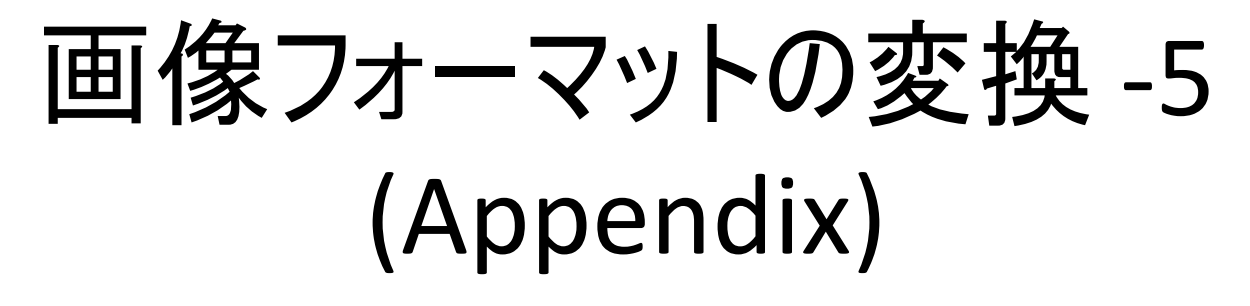

CentOSでは、mogrifyコマンドが便利

mogrify\_\_format\_png\_\*.bmp

でカレントディレクトリのbmpファイルを全部png形式に変換

サイズ変更などもできる

### 画像への簡単な処理-1

| 🛓 ImageJ              |                      |              | <b>_</b> <del>_ X</del> |                     |
|-----------------------|----------------------|--------------|-------------------------|---------------------|
| File Edit Image       | Process Analyze Plug | gins Window  | Help                    |                     |
|                       | Smooth               | Ctrl+Shift+S | 0 8 🖄 🚿                 |                     |
| *Straight*, segmented | Sharpen              |              |                         |                     |
|                       | Find Edges           |              |                         |                     |
|                       | Find Maxima          |              |                         |                     |
|                       | Enhance Contrast     |              |                         |                     |
|                       | Noise                |              | •                       | //1                 |
|                       | Shadows              |              | •                       | "ImageJ"            |
|                       | Binary               |              | •                       |                     |
|                       | Math                 |              | •                       | Process             |
|                       | FFT                  |              | •                       | $\rightarrow$ Batch |
|                       | Filters              |              | •                       |                     |
|                       | Batch                |              | Measure                 | $\rightarrow$ Macro |
|                       | Image Calculator     |              | Convert                 |                     |
|                       | Subtract Background. |              | Macro                   |                     |
|                       | Repeat Command       | Ctrl+Shift+R | Virtual Stack           |                     |

### 画像への簡単な処理-2

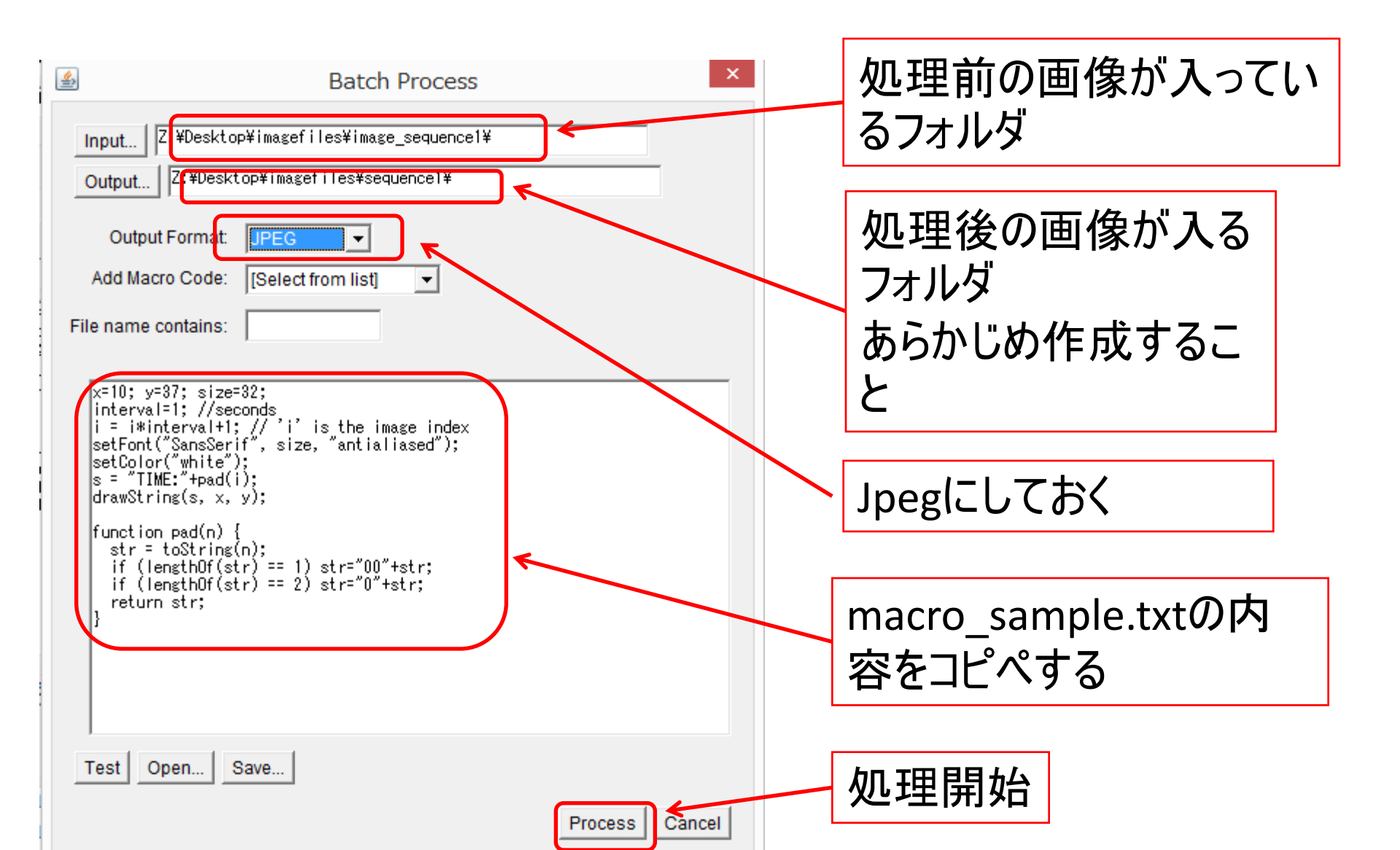

### 画像への簡単な処理-3

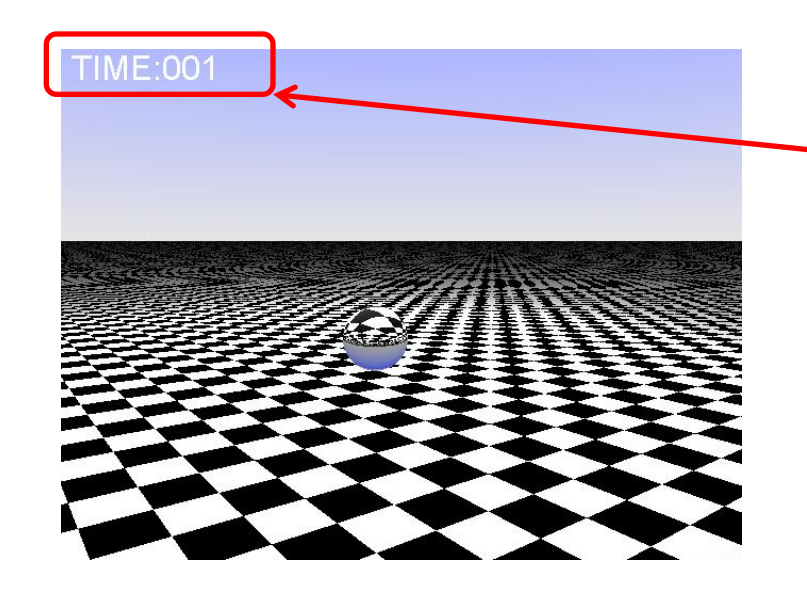

文字が入った画像が得ら れるimage\_sequence2の 画像に対しても、同じ操 作をする

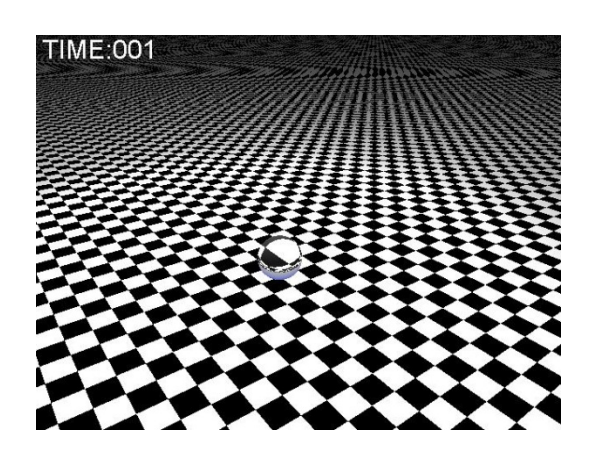

| 🤞 ImageJ                   |                          |          |                |
|----------------------------|--------------------------|----------|----------------|
| File Edit Image Process Ar | nalyze Plugins Window He | lp       |                |
| New •                      | A 🔍 🖑 🧪 🚫 Dev Stk        | 0 1 8 >> |                |
| Open Ctrl+O                | nt click to switch)      |          | (1)            |
| Open Next Ctrl+Shift+O     |                          |          |                |
| Open Samples               |                          |          | Fil            |
| Open Recent                |                          |          |                |
| Import                     | Image Sequence           | 4        | $\rightarrow$  |
| Close Ctrl+W               | Raw                      | -        |                |
| Close All                  | LUT                      |          | $ \rightarrow$ |
| Save Ctrl+S                | Text Image               |          |                |
| Save As                    | Text File                |          |                |
| Revert Ctrl+R              | Results                  |          |                |
| Page Setup                 | URL                      |          |                |
| Print Ctrl+P               | Stack From List          |          |                |
|                            | TIFF Virtual Stack       |          |                |
| Quit                       | AVI                      |          |                |
|                            | Animated Gif             |          |                |
|                            | Exif Data                |          |                |
|                            | NIfTI-Analyze            |          |                |

"ImageJ" File → Import → Image Sequence

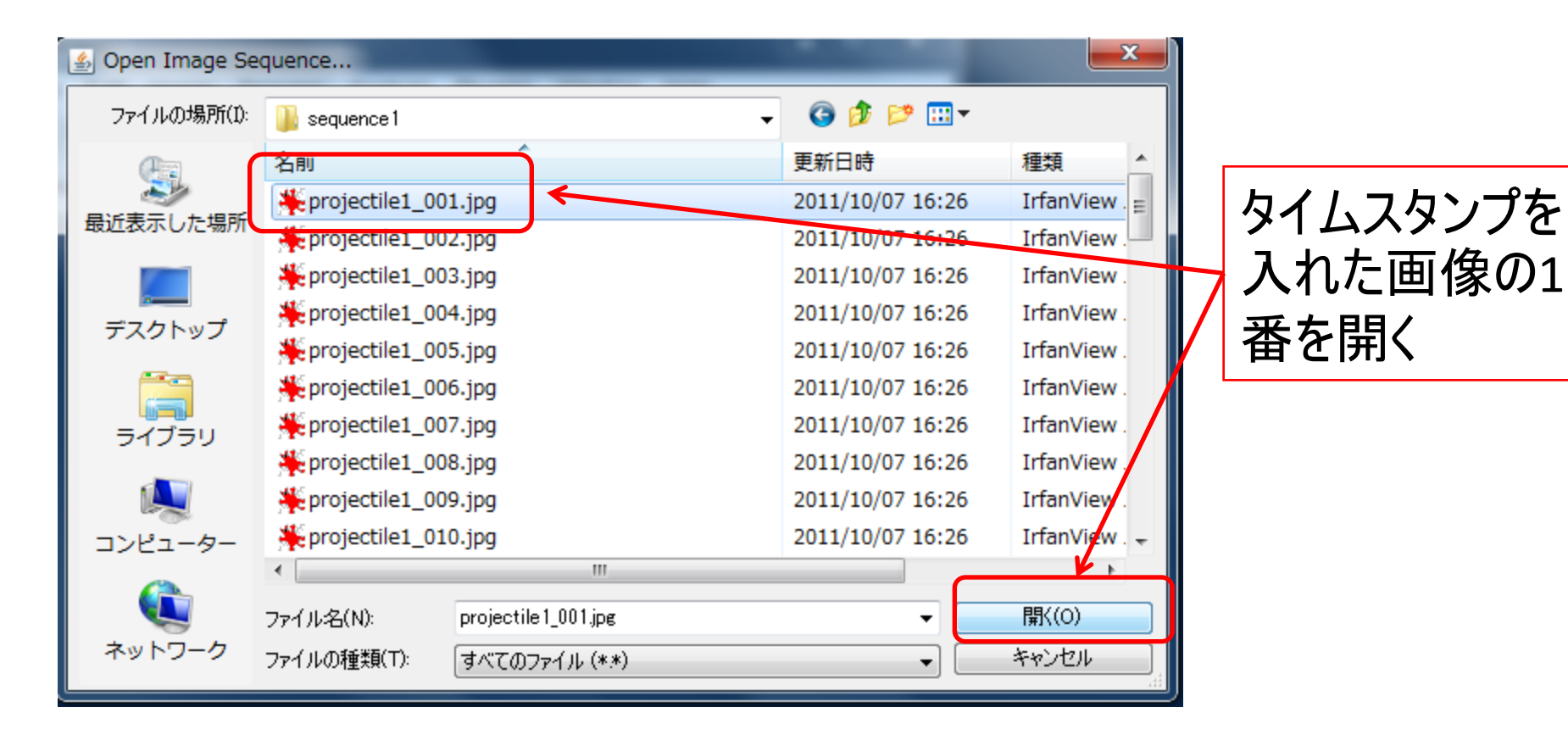

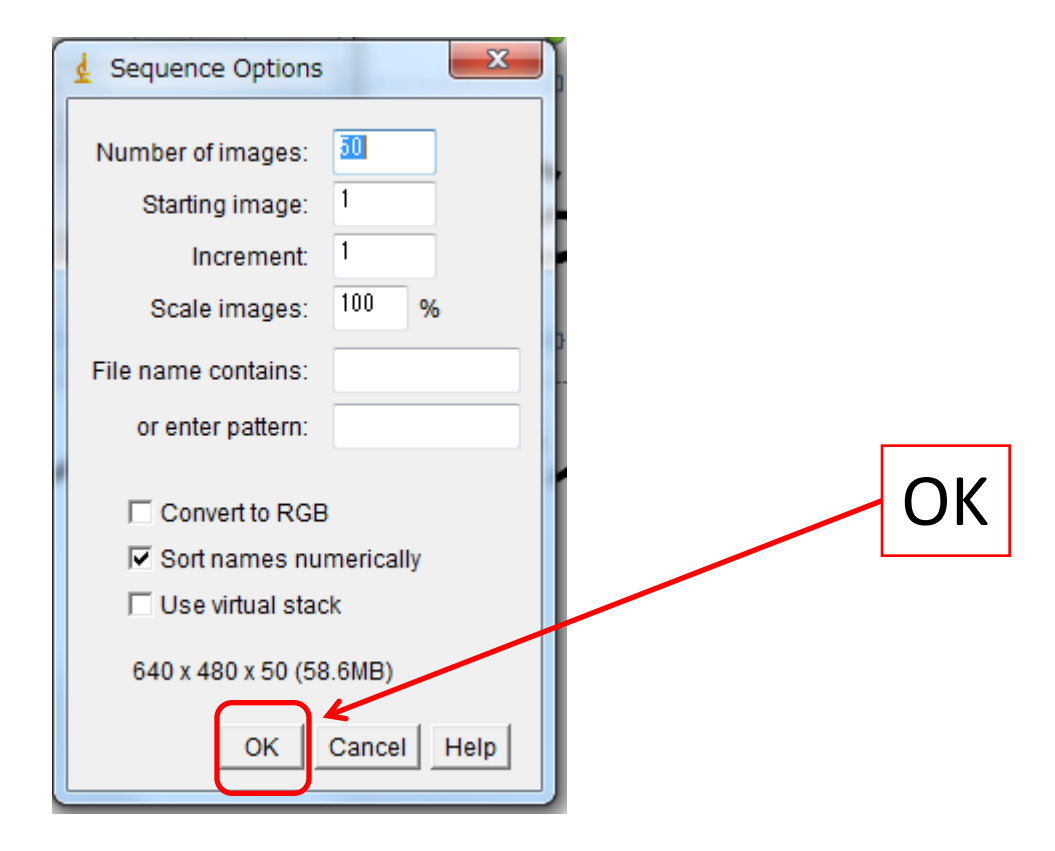

|   | 🛃 ImageJ        |              |                           |     |                       |
|---|-----------------|--------------|---------------------------|-----|-----------------------|
|   | File Edit Image | Process Ana  | alyze Plugins Window Help |     |                       |
|   | New             | +            | A 🔍 🖑 🥒 🚫 Dev Stk 🖉 🔏     |     |                       |
|   | Open            | Ctrl+O       | nt click to switch)       |     |                       |
| 4 | Open Next       | Ctrl+Shift+O | 1                         |     |                       |
|   | Open Samples    | +            |                           |     | <b>C</b> .1           |
|   | Open Recent     | +            |                           |     | File                  |
|   | Import          | •            |                           |     |                       |
|   | Close           | Ctrl+W       | Concercances and the      |     | $\rightarrow$ Save AS |
|   | Close All       | ount         |                           |     | N AN /I               |
|   | Close All       | Ctrl P       |                           |     | $\rightarrow AVI$     |
|   | Save            | Cui+5        |                           | / l |                       |
|   | Save As         | •            | Tiff                      |     |                       |
|   | Revert          | Ctrl+R       | Gif                       | /   |                       |
|   | Page Setup      |              | Jpeg                      |     |                       |
|   | Print           | Ctrl+P       | Text Image                |     |                       |
|   |                 |              | ZIP                       |     |                       |
|   | Quit            |              | Raw Data                  |     |                       |
|   |                 |              | Image Sequence            |     |                       |
|   |                 |              | AVI                       |     |                       |
|   |                 |              | BMP                       |     |                       |
|   |                 |              |                           |     |                       |

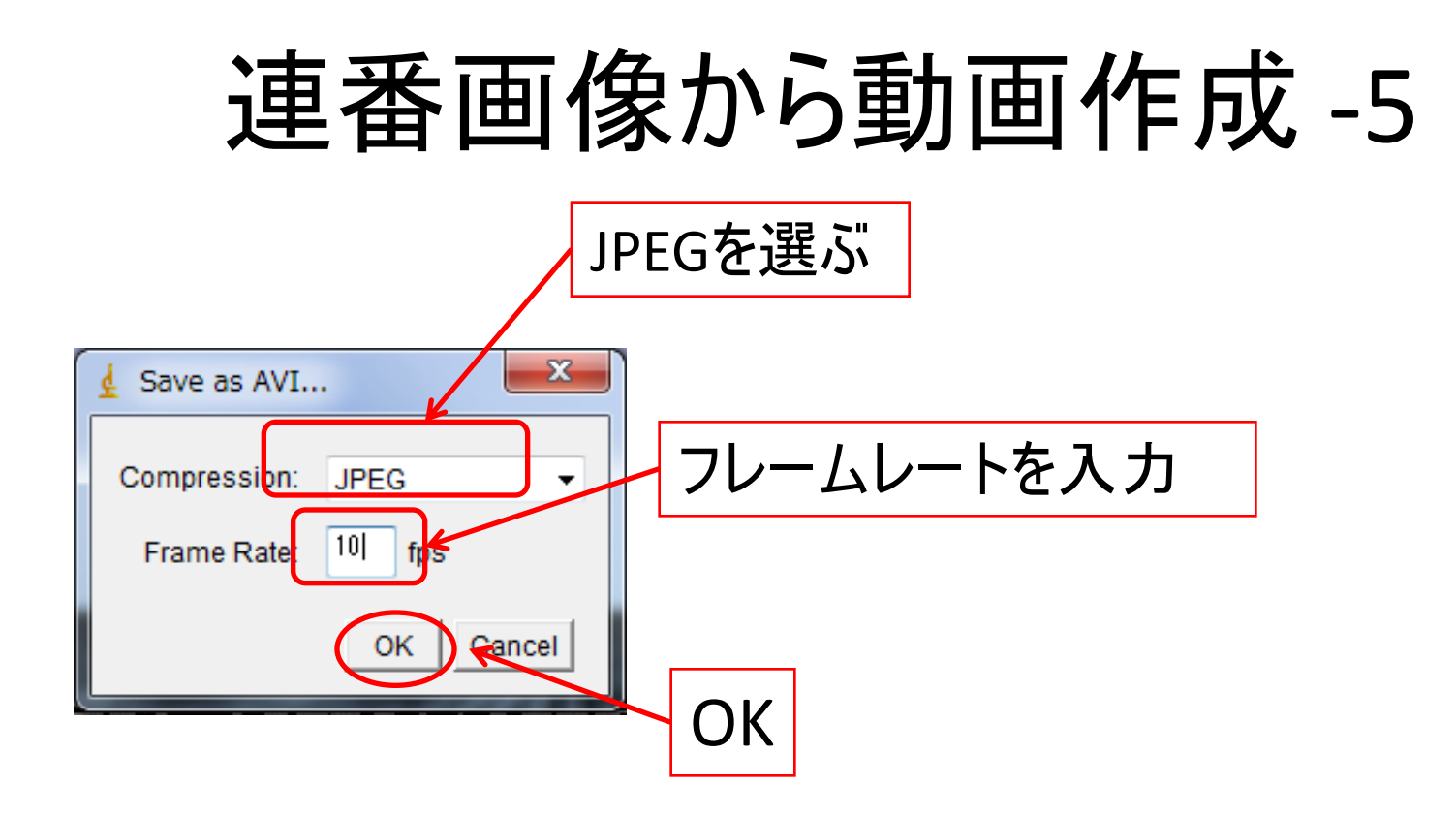

| 🏂 Save as AVI | And a state of the second |                  | ×             |  |  |
|---------------|---------------------------|------------------|---------------|--|--|
| (保存する場所(1):   | 퉬 sequence 1              | - 😳 🏂 🗁 🎞 -      | G 🏚 📂 🛄 🕶     |  |  |
| (Ha           | 名前                        | 更新日時             | 種類            |  |  |
|               | 🎇 projectile1_001.jpg     | 2011/10/07 16:26 | IrfanView . 😑 |  |  |
| 最近表示した場所      | projectile1_002.jpg       | 2011/10/07 16:26 | IrfanView .   |  |  |
|               | 🌺 projectile1_003.jpg     | 2011/10/07 16:26 | IrfanView .   |  |  |
| デフクトップ        | 🌺 projectile1_004.jpg     | 2011/10/07 16:26 | IrfanView .   |  |  |
| 7.01.92       | 🌺 projectile1_005.jpg     | 2011/10/07 16:26 | IrfanView .   |  |  |
|               | 🌺 projectile1_006.jpg     | 2011/10/07 16:26 | IrfanView .   |  |  |
| ライブラリ         | projectile1_007.jpg       | 2011/10/07 16:26 | IrfanView .   |  |  |
|               | 🌺 projectile1_008.jpg     | 2011/10/07 16:26 | IrfanView .   |  |  |
|               | 🌺 projectile1_009.jpg     | 2011/10/07 16:26 | IrfanView .   |  |  |
| コンピューター       | 🌺 projectile1_010.jpg     | 2011/10/07 16:26 | IrfanView . 👻 |  |  |
|               | < III                     |                  | ۲.            |  |  |
|               | ファイル名(N): sequence1.avi   | ( (              | 保存(S)         |  |  |
| ネットワーク        | ファイルの種類(T): オベてのファイル (**) |                  | キャンセル         |  |  |

#### 保存するフォルダと ファイル名を決めて保存

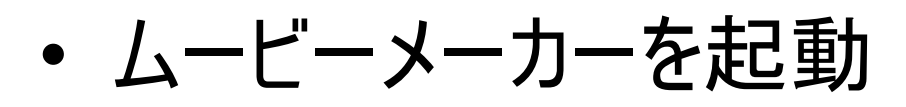

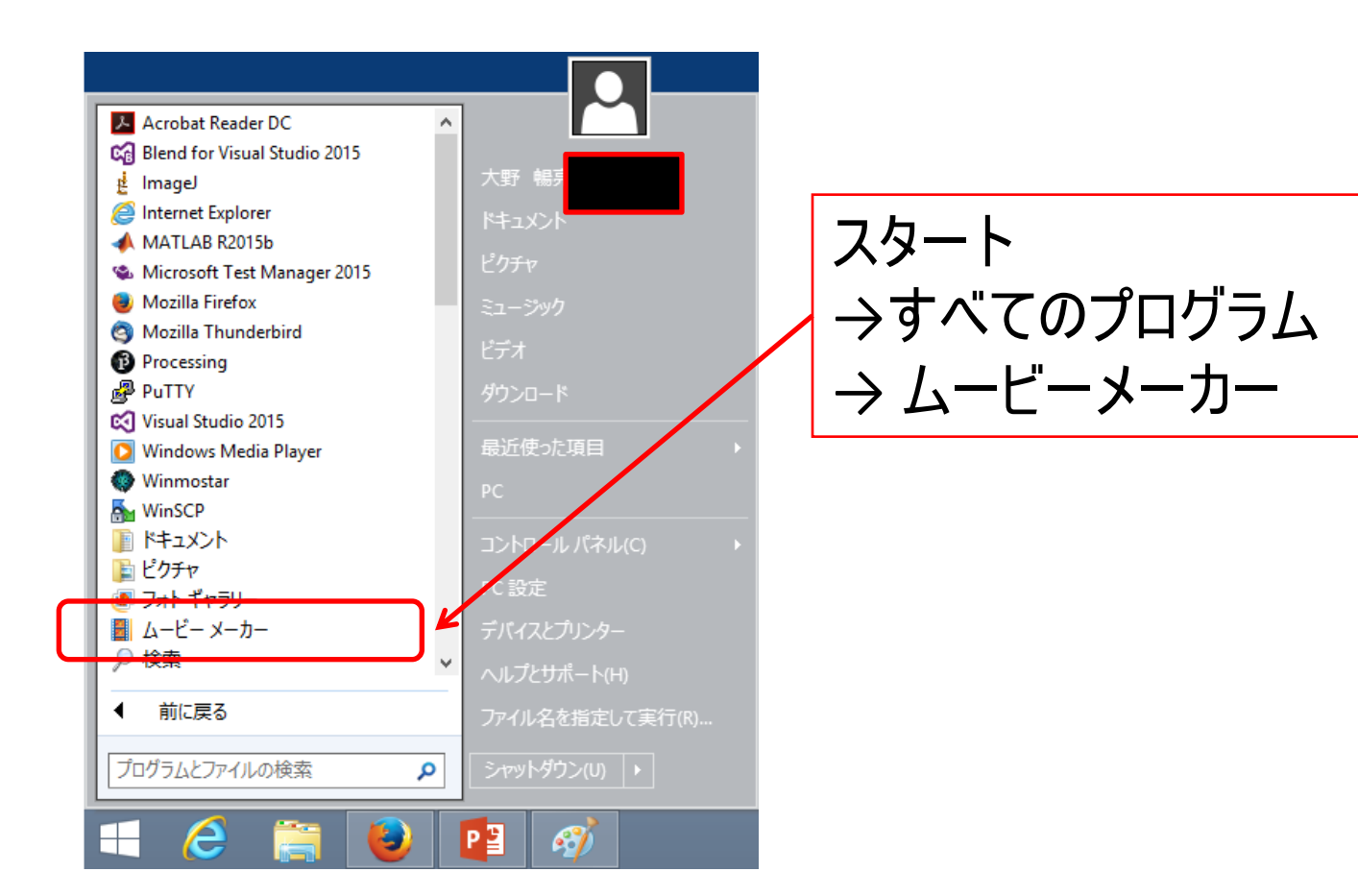

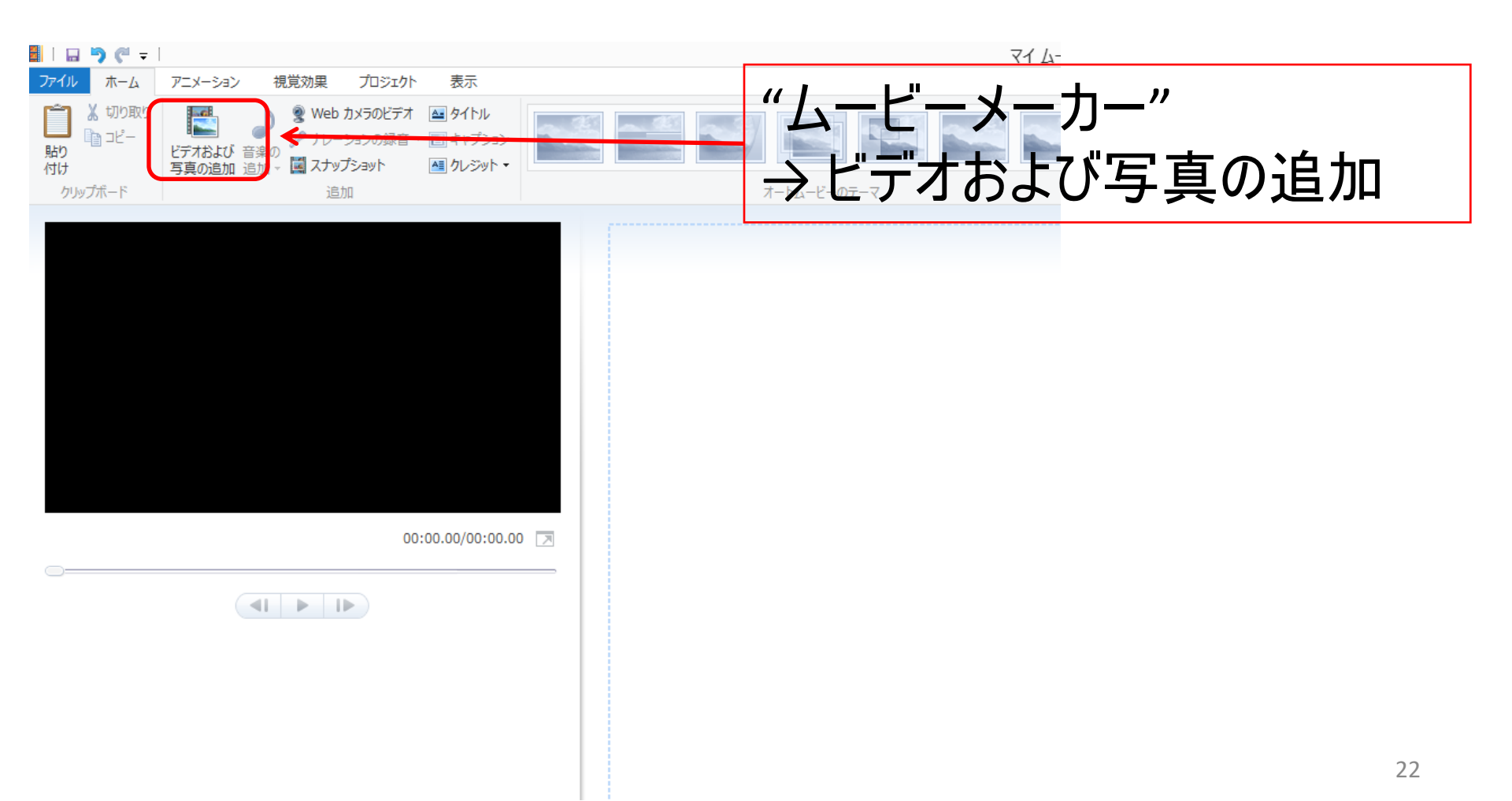

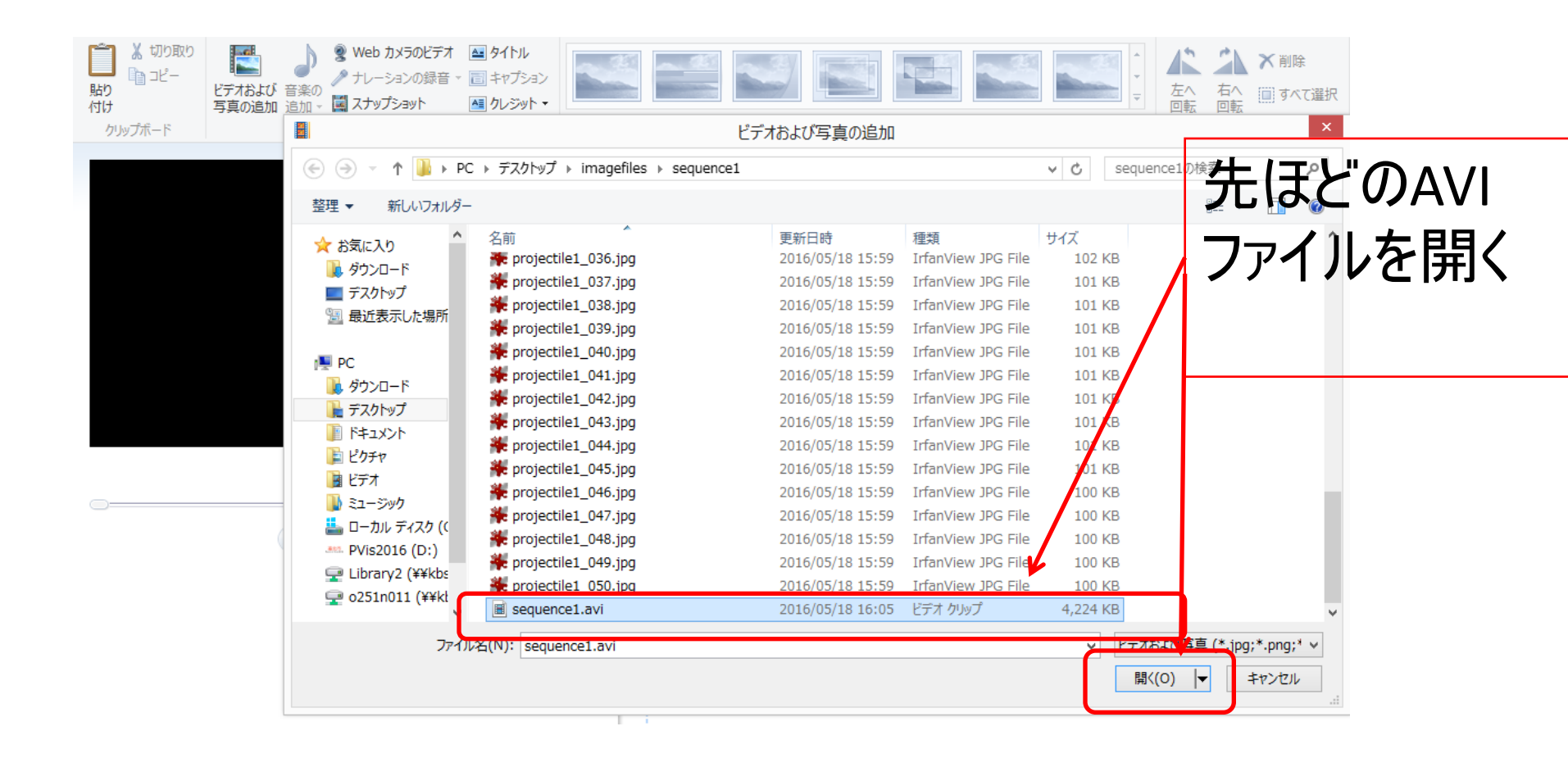

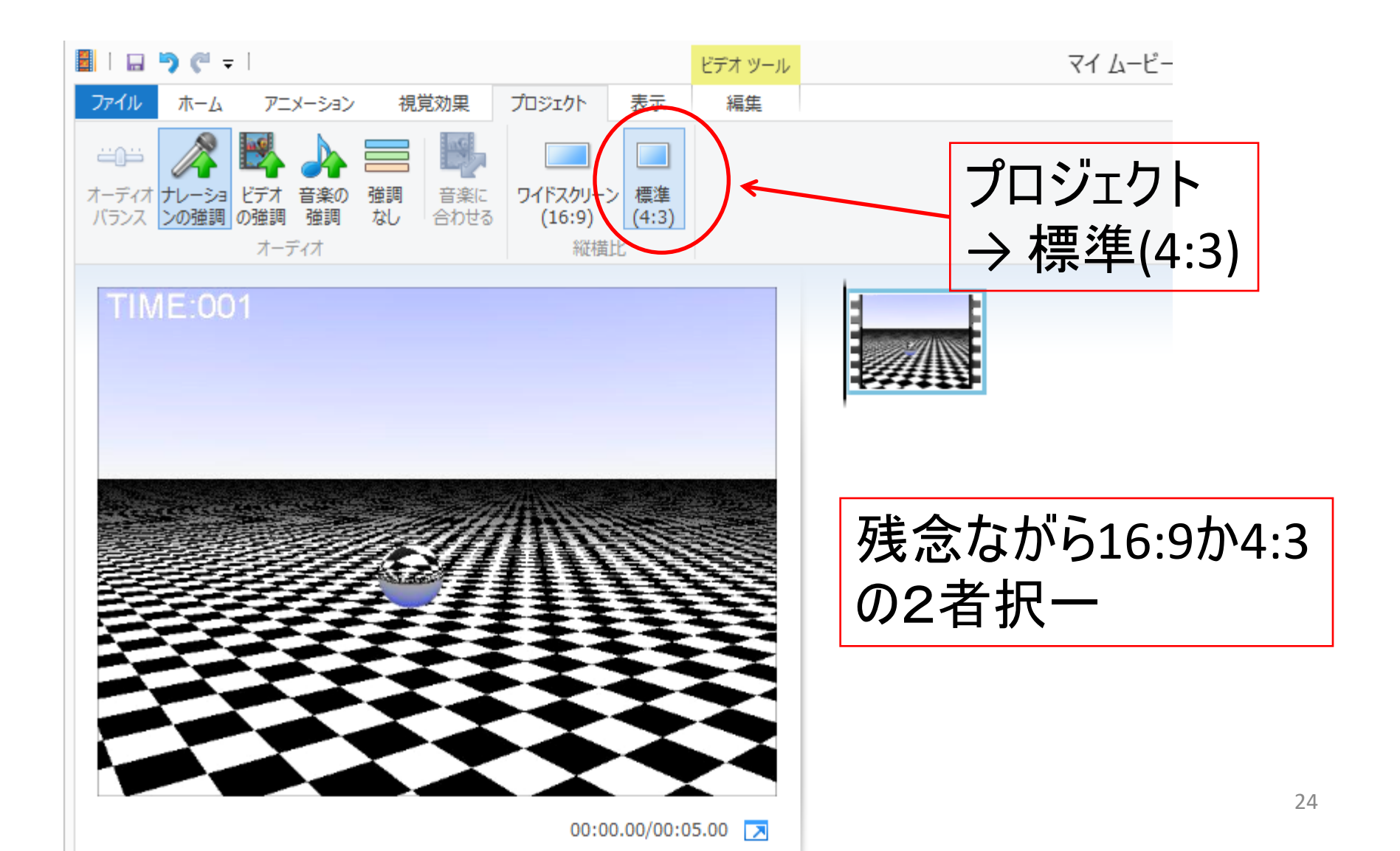

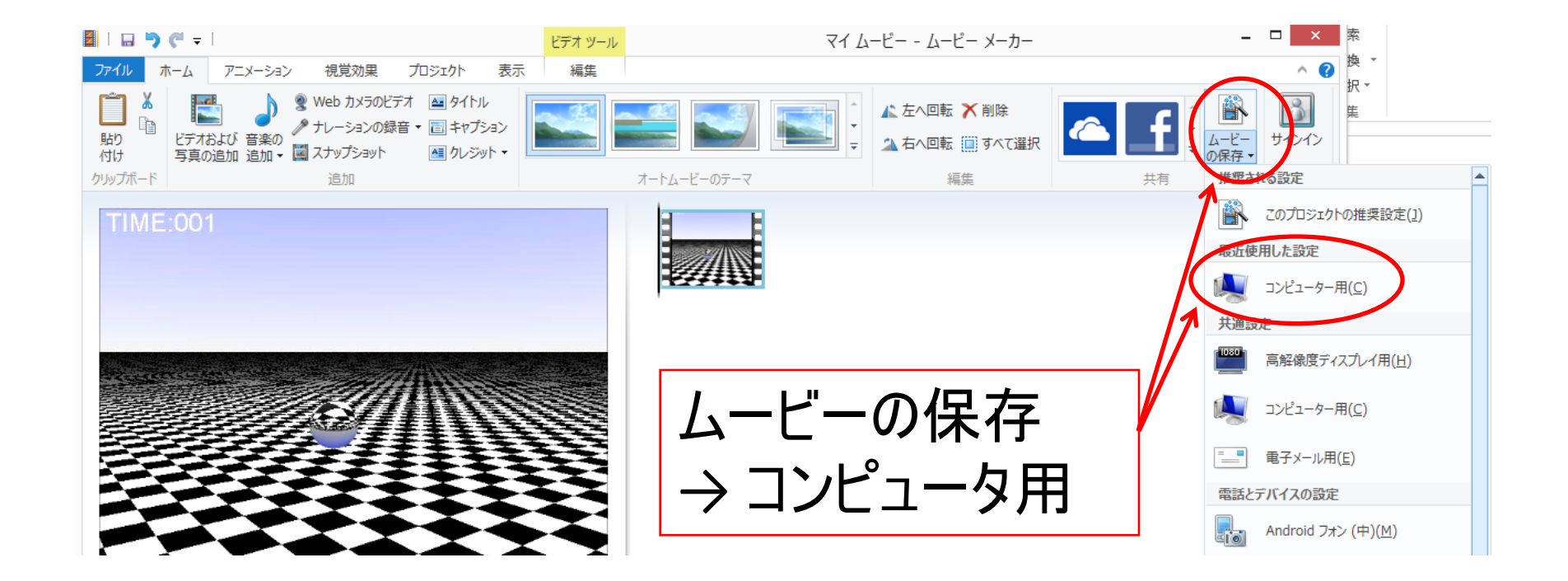

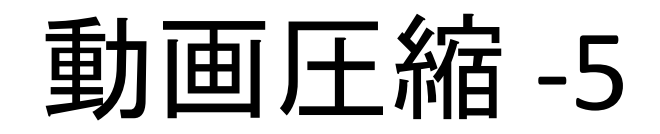

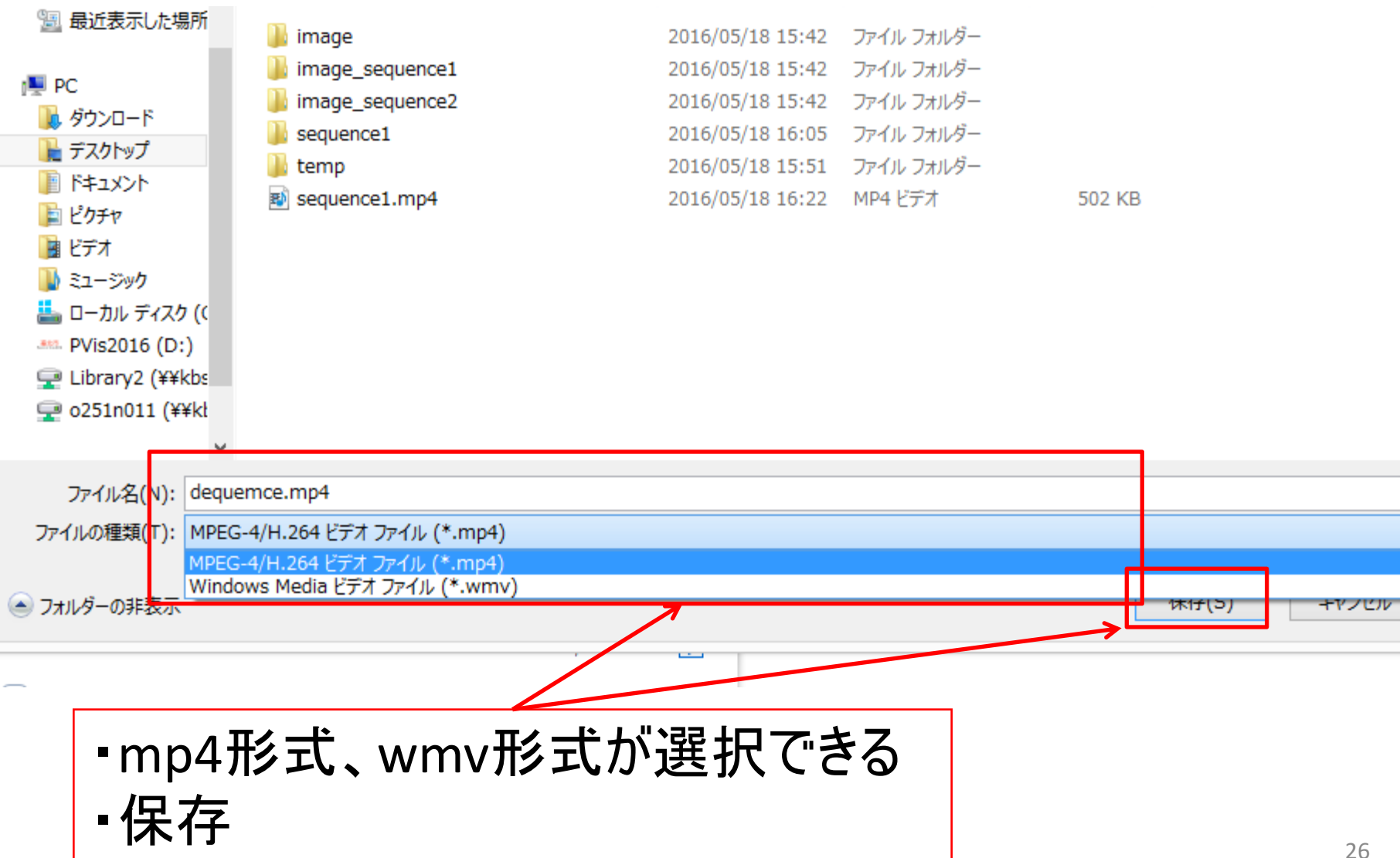

### Advanced

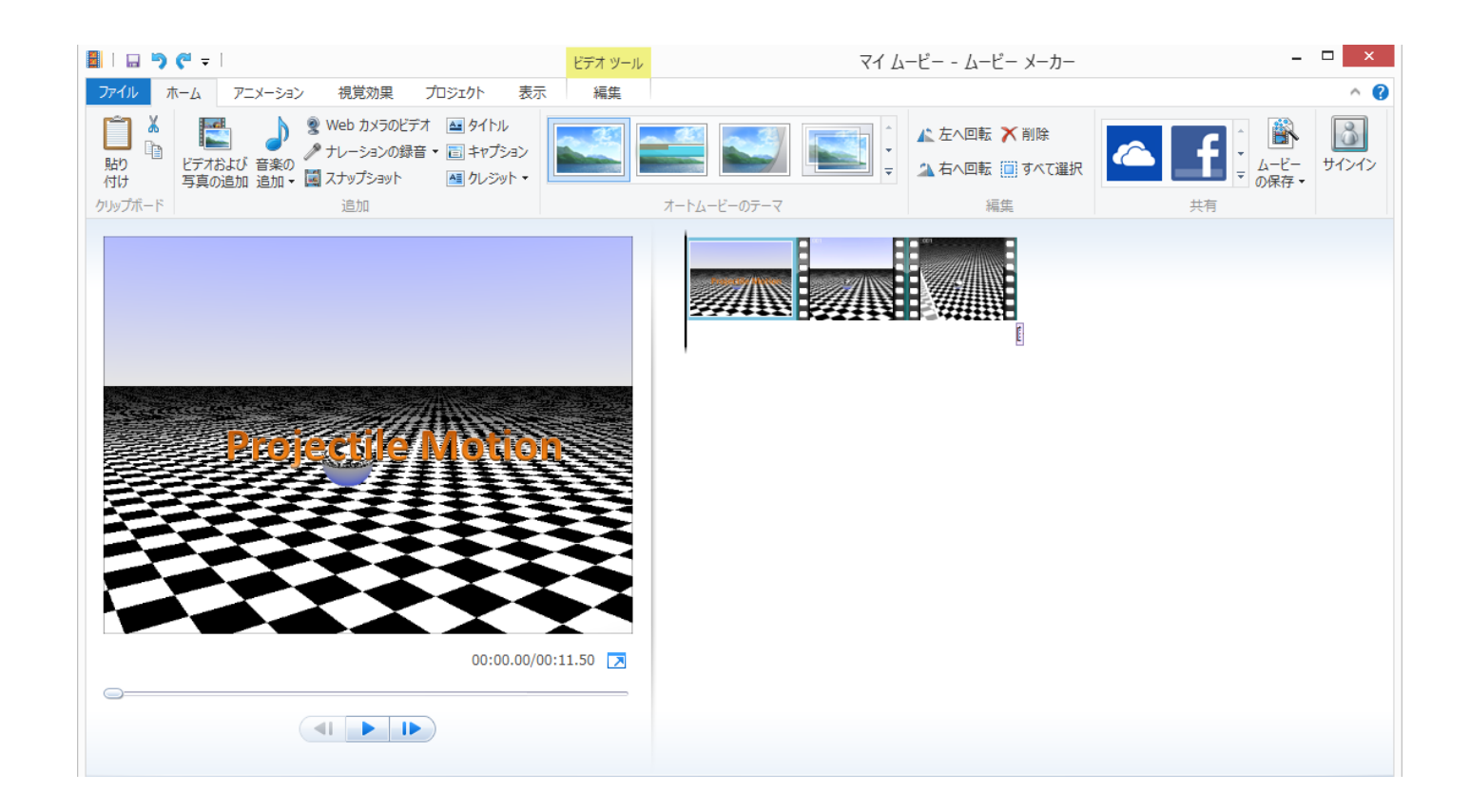

#### ムービーメーカーによって、複数の動画をつなげたり 様々なエフェクトを加えることができる。

# プレゼンテーションソフト(PowerPoint) -1

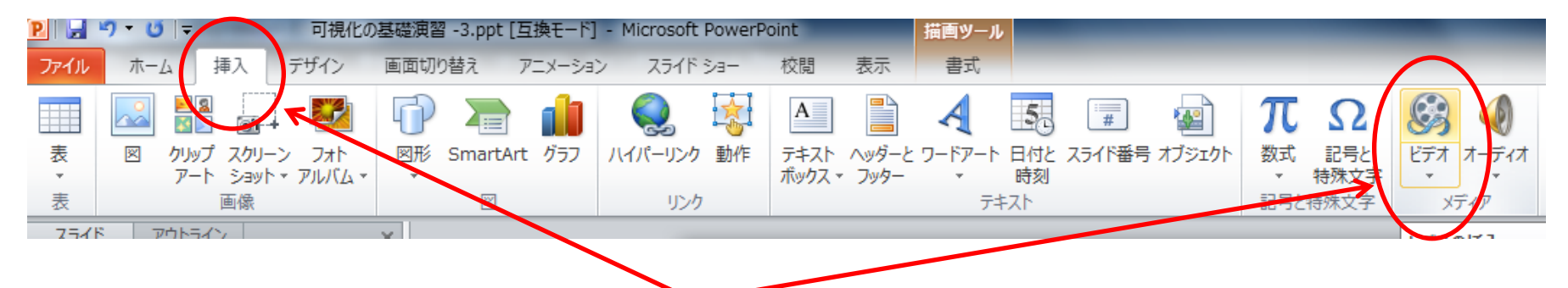

挿入タブ → ビデオ で、先ほどのファイルを選択する

プレゼンテーションソフト -2

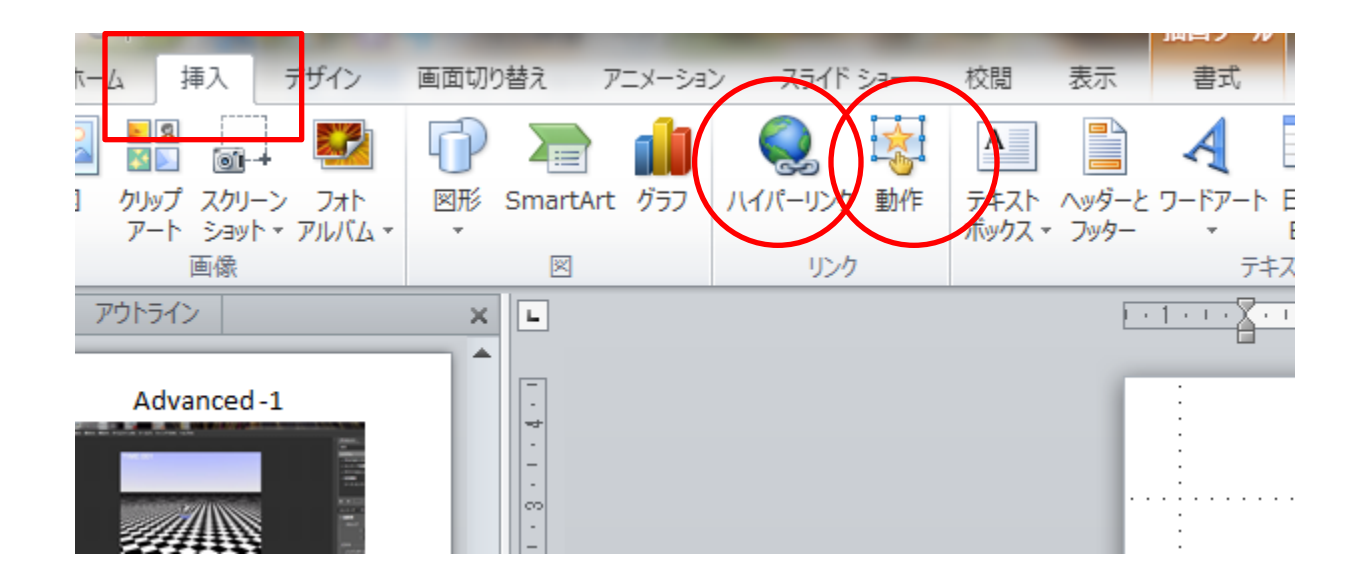

動作やハイパーリンクで、文字や絵と動画をリンクさ せることができる

付録

- 画像ファイル形式一括変換はirfan viewでも可能
- ImageJのマクロのサンプルはhelp->Macroで見れる。
- 有償のQuick Time Player でも簡単に連番画像から動画を作成できる(無償のは不可)。
- フリーの動画変換ソフトは、検索でいろいろ出てくる。フラッシュにするならRiva FLV Encoderなど
- Adobe After EffectやPremiereで凝ったことができる。
- ImageJで動画にする連番画像の名前は、数字だけとかはダメ(ダメな例 0.jpg, 1.jpg, 良い例 shioki01.jpg, shioki02.jpg)
- ImageJで動画にする連番画像は、全て画像サイズ(幅、縦のピクセル数)が同じでないとだめ。大きな画像は使わないこと(1024x768以下にする)

# 補足:使用できるメモリを増やす方法

| 🛓 Ima  | igeJ      |              |                      |      |                  |
|--------|-----------|--------------|----------------------|------|------------------|
| File   | Edit Imag | e Process An | alyze Plugins Window | Help |                  |
|        | Undo      | Ctrl+Z       | A 🔍 🖑 🧪 🚫 Dev Sti    |      |                  |
| Polygo | Cut       | Ctrl+X       |                      |      |                  |
|        | Сору      | Ctrl+C       |                      |      |                  |
|        | Copy to S | System       |                      |      |                  |
|        | Paste     | Ctrl+V       |                      |      |                  |
|        | Paste Co  | ontrol       |                      |      |                  |
|        | Clear     |              |                      |      |                  |
|        | Clear Ou  | itside       |                      |      |                  |
|        | Fill      | Ctrl+F       |                      |      |                  |
|        | Draw      | Ctrl+D       |                      |      |                  |
|        | Invert    | Ctrl+Shift+I |                      |      |                  |
|        | Selection | ,            | <b>h</b> //          |      | Eail ->          |
|        | Options   | •            | Lne Width            |      |                  |
|        |           |              | put/Output           |      | Options ->       |
|        |           |              | Fonts                |      |                  |
|        |           |              | Profile Plot Options |      | Memory & Threads |
|        |           |              | Arrow Tool           |      |                  |
|        |           |              | Point Tool           |      |                  |
|        |           |              | Wand Tool            |      |                  |
|        |           |              | Colors               |      |                  |
|        |           |              | Appearance           | K    |                  |
|        |           | • / [        | Conversions          |      |                  |
|        |           |              | Memory & Threads     |      |                  |
|        |           |              | Compiler             |      |                  |
|        |           |              | DICOM                |      |                  |
|        | -         |              | Misc                 |      |                  |
|        |           |              | IVIISC               |      |                  |

31

# 補足:メモリを増やす

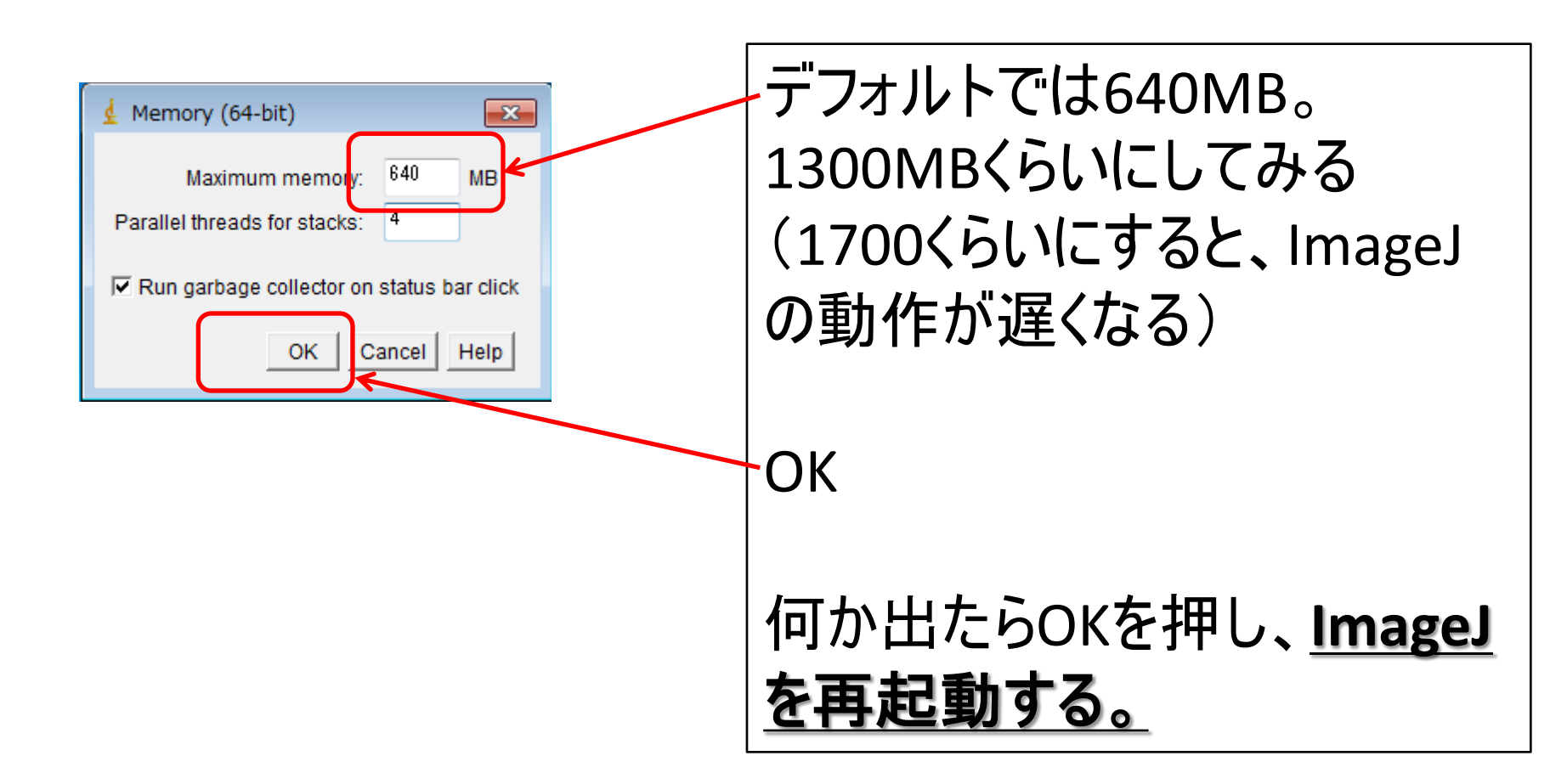

# 補足: Out Of Memoryの対処

- 枚数を減らす
- 分割して動画をつくり、Microsoft Expressionで 繋げる
- BMPをJPGに圧縮して読み込んでも、おそらく効果はない。読み込んだら、伸張してメモリに格納している(ようだ)。